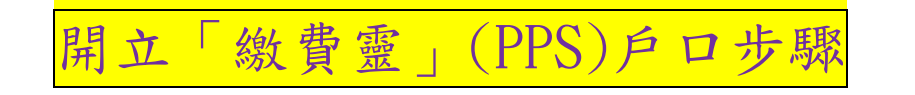

開立「繳費靈」(PPS)戶口方法詳見下表: (可開設繳費靈戶口之位置可參考 <u>www.ppshk.com</u>)

| <b>PPS</b><br>線費靈                                |
|--------------------------------------------------|
| 步驟1:開立PPS戶口                                      |
| 請攜同提款卡或具備提款功能之信用卡,到<br>PPS終端機,按指示開立PPS戶口。        |
| 1. 選擇語言"1"是中文,"2"是英文                             |
| 2. 按"1"字開立/更新戶口                                  |
| 3. 將提款卡掃過讀卡槽                                     |
| 4. 選擇過數的銀行戶口                                     |
| 5. 輸入6位數字提款卡個人密碼                                 |
| 6. 輸入手機號碼接收「一次性密碼」                               |
| 7. 選擇手機地區"1"字香港,"2"字澳門                           |
| 8. 輸入自訂的 5 位數字 PPS 電話密碼 🏠                        |
| 9. 重按5 位數字 PPS 電話密碼                              |
| 10. 設定網上密碼, "1"需要, "3"不需要<br>(如選擇不需要,則可直接進入步驟13) |
| 11. 輸入自訂的8位PPS網上密碼                               |
| 12. 重按8位PPS網上密碼                                  |
| 13. 取回及保留印有8位數字的 PPS 戶口號碼收據                      |

家長可登入 https://youtu.be/OnfnE6usDIE 觀看申請開立「繳費靈」(PPS) 戶口短片

本校的繳費靈商戶號碼為: 6566。貴子弟的學生戶口是註冊編號5位數字, 頭一個 英文字母不用輸入(與學生ECLASS登入戶口5位數字相同, 首兩個數字為學生入學年 份, 例如2018年入學的學生, 首兩個數字為18)。仍未開立「繳費靈」(PPS)戶口的家長 可根據【附件1】, 步驟一開立「繳費靈」(PPS)戶口。

已開立「繳費靈」(PPS)戶口的家長可根據【附件1】,步驟二及三登記,並為 貴 子弟增值(步驟二登記賬單只須於首次增值前進行,往後只須進行步驟三便可為貴子弟 增值)。

- 1. 屯門兆康苑商場中心店號 104
- 2. 屯門友愛邨愛勇樓地下 105-6 號
- 3. 屯門安定邨定祥樓 2 樓 N-202-N-203 號舖
- 4. 屯門富泰商場地下6號舖
- 5. 屯門寶怡花園 23-23A 舖地下
- 6. 屯門寶田邨寶田商場地下6號舖
- 7. 屯門屯利街 1 號華都大道第 3 層 2B-03 號舖
- 8. 屯門大興邨商場一樓 54 號
- 9. 屯門山景邨商場 122 號地下
- 10. 屯門建生邨商場 102 號舖
- 11. 屯門悅湖商場 53-57 及 81-85 號舖
- 12. 屯門海珠路 2 號海典軒地下 16-17 號舖
- 13. 屯門置樂花園商場地下 129 號
- 14. 屯門美樂花園商場 81-82 號地下
- 15. 屯門翠寧花園地下 12-13 號舖
- 16. 屯門蝴蝶邨熟食市場 13-16 號
- 17. 屯門青翠徑南光樓高層地下 D 舖
- 18. 屯門富健花園地下 87 號舖
- 19. 屯門良景商場地下 114 號舖
- 20. 屯門大興街 1 號大興商場地下 L106 號舖

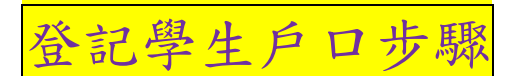

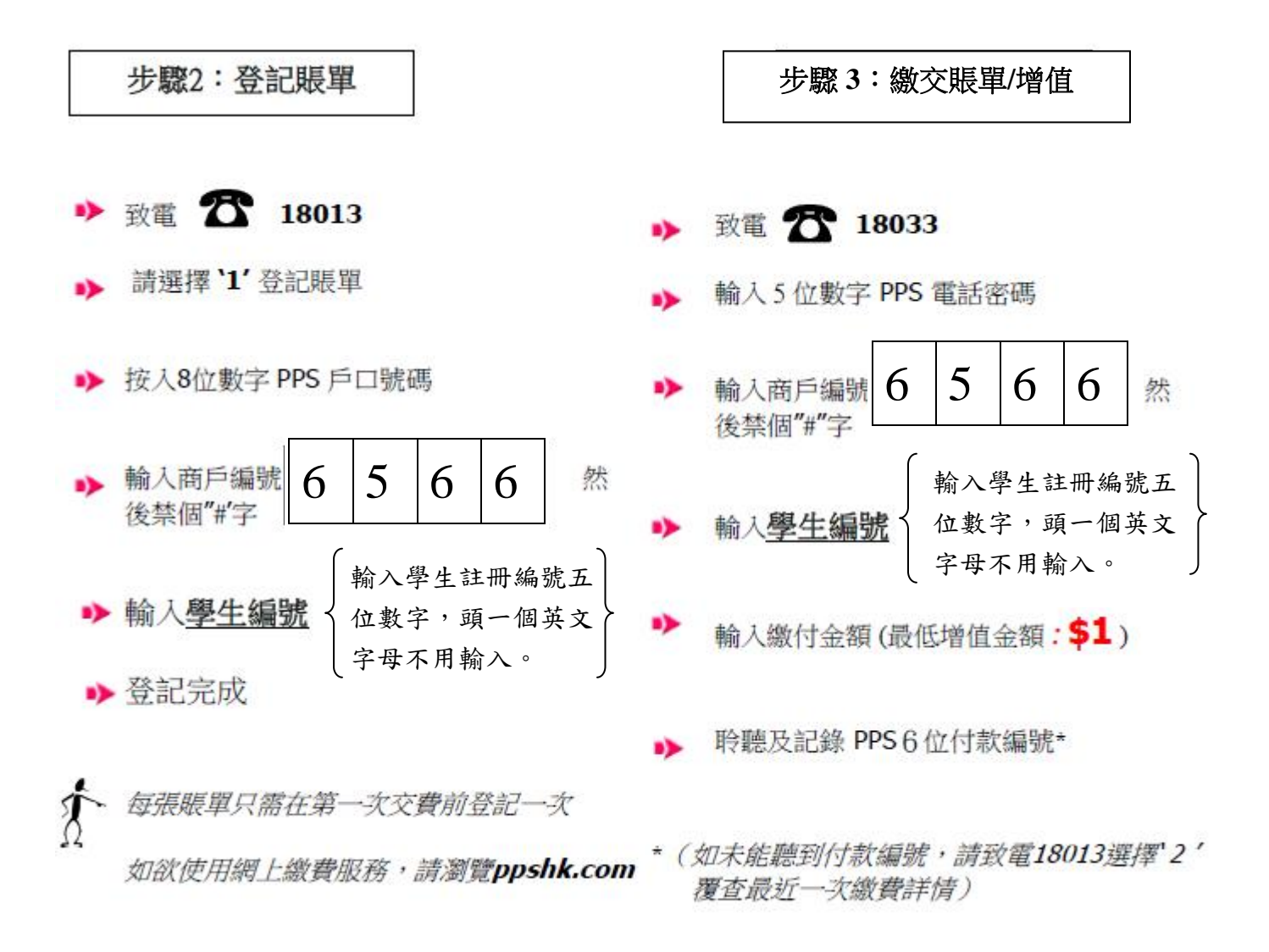

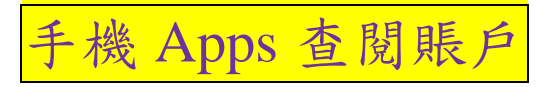

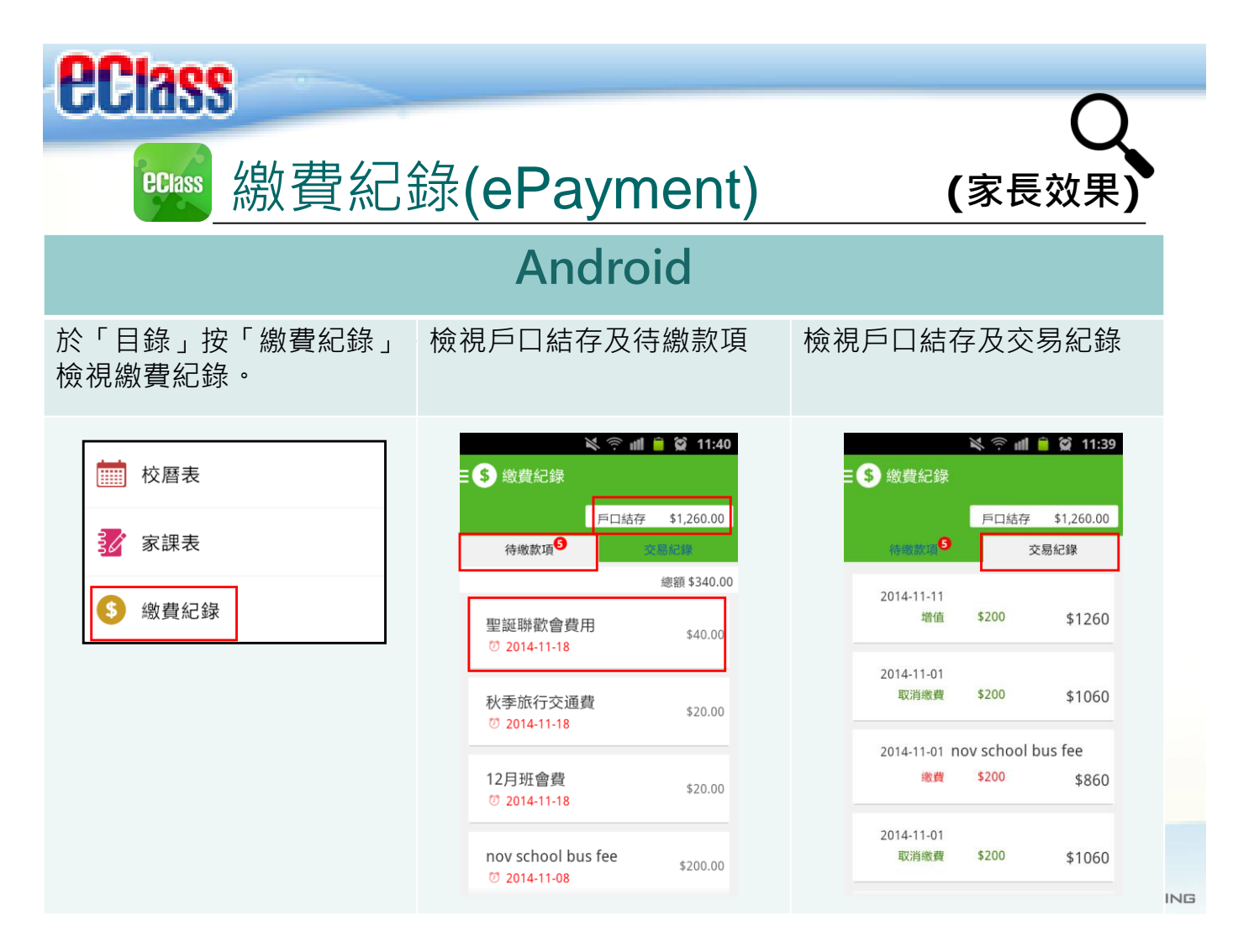

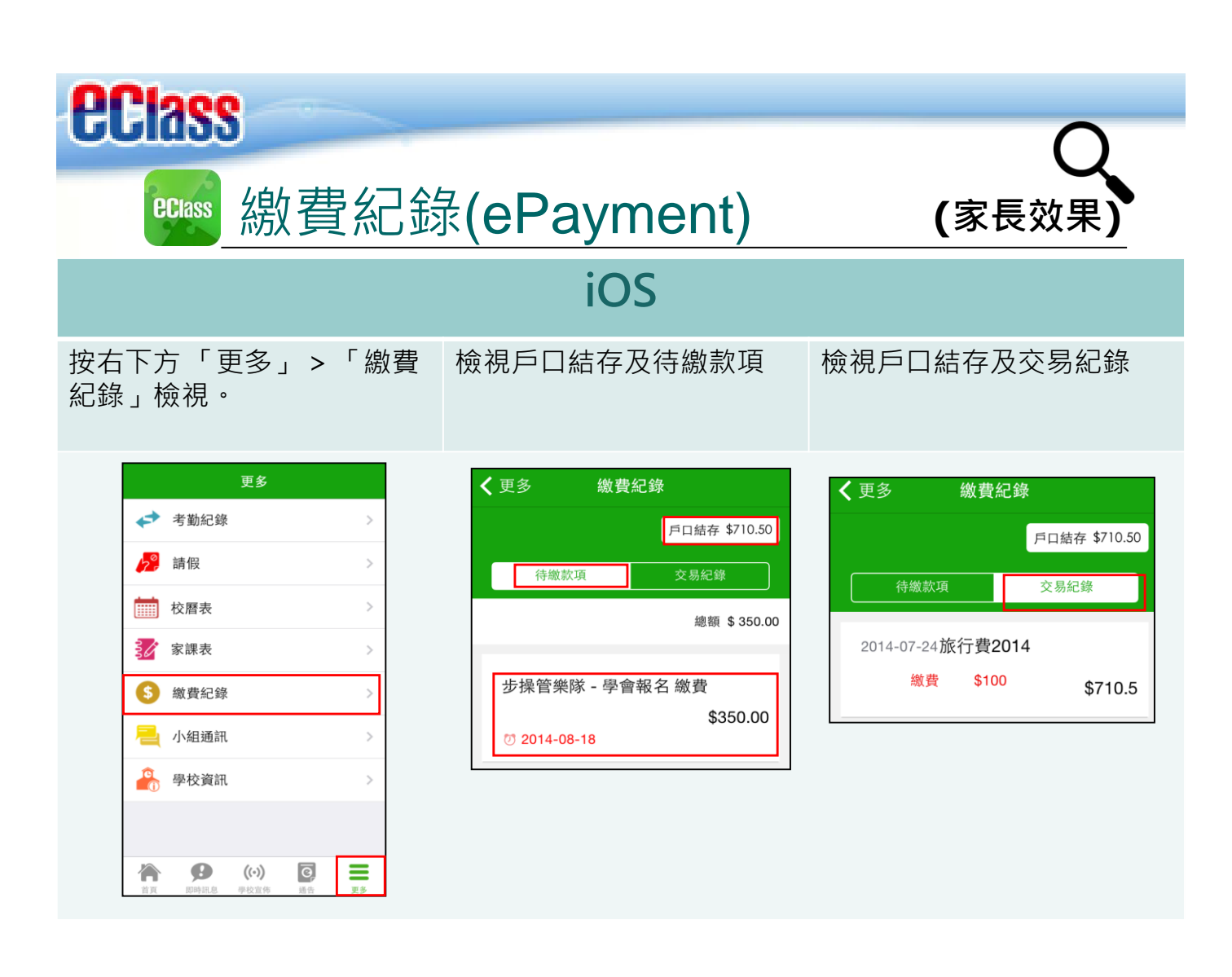

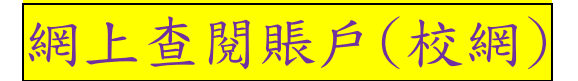

1. 登入校網(<u>www.plklcsk.edu.hk</u>)

## 2. 輸入學生註冊編號(須把英文字母 A 改為 P)及密碼登入 eClass

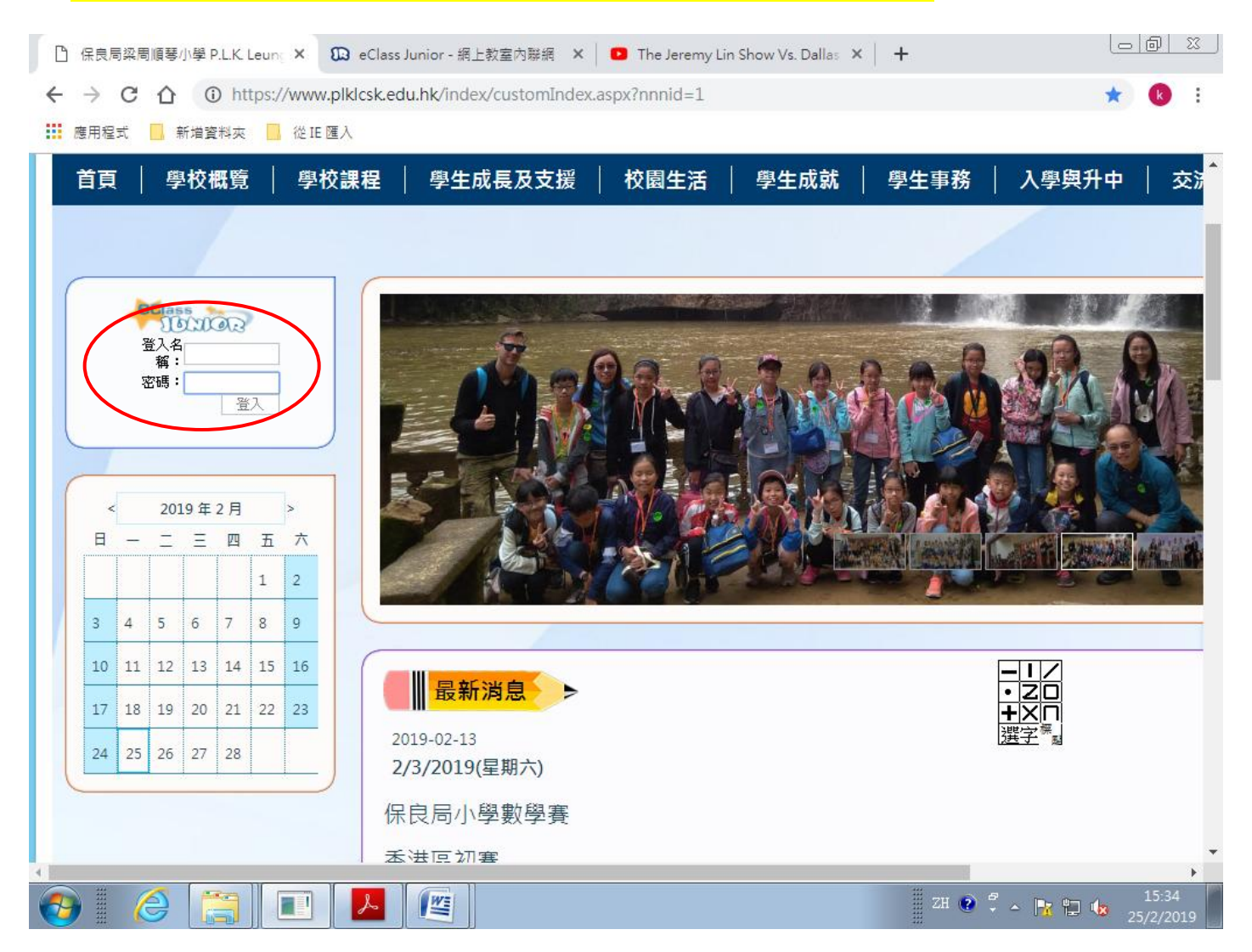

3. 選擇我的智能咭:選擇戶口結存及紀錄

|                                                              | 進入           |
|--------------------------------------------------------------|--------------|
|                                                              |              |
| 智能咭紀錄 檢視「戶口結存及紀錄」<br>「「「」」「「」」「「」」「「」」「「」」「」」「「」」「」」「「」」「」」「 | 個人紀錄<br>個人紀錄 |
| 速校時間<br>沒有紀錄<br>沒有紀錄                                         | S FORF       |

## 學年結束結餘處理方法(每年8月更新資料)

<u>情況一:原校升班學生</u> 學年結束,戶口餘額可延續至下一學年。 家長需登入 eClass 內聯網

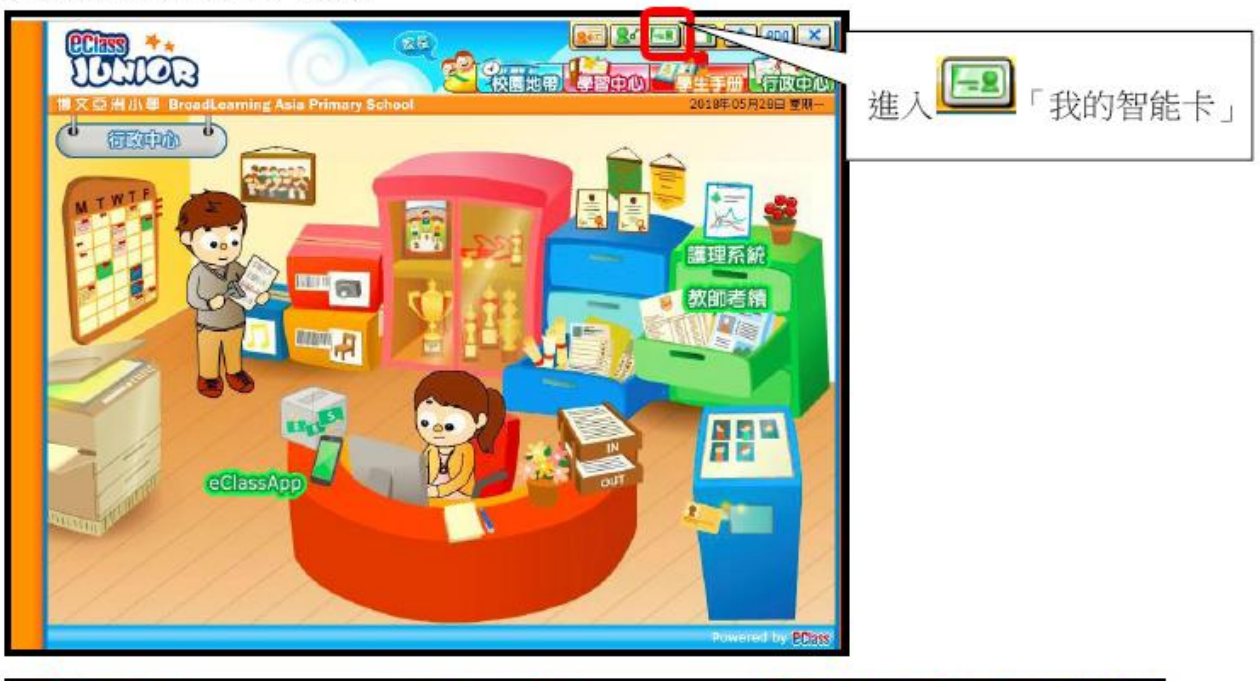

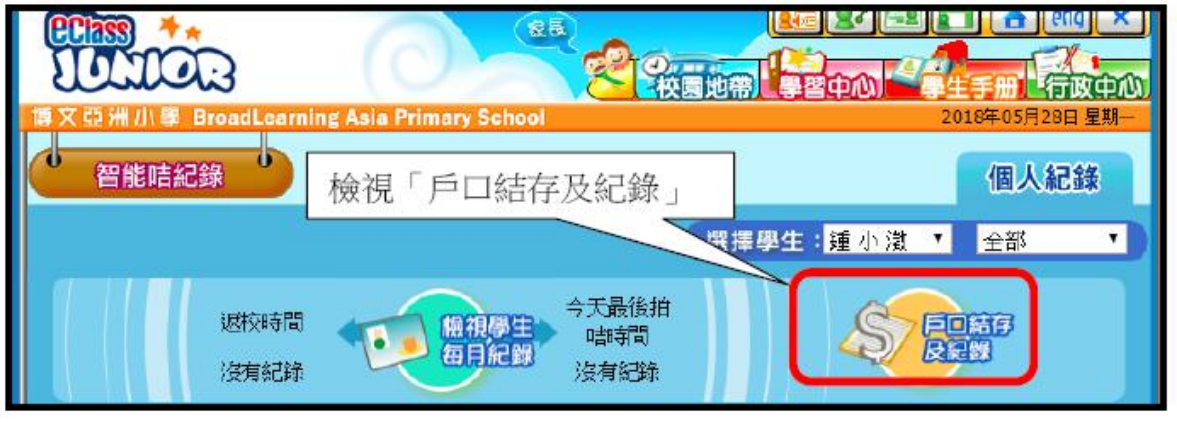

| ę                                                                                             |                  |                     | (             | 0       | EF.            | <mark>2</mark> 8 |                               |           | ) <b></b> eng<br>∓#€€60¢ | ×) |  |
|-----------------------------------------------------------------------------------------------|------------------|---------------------|---------------|---------|----------------|------------------|-------------------------------|-----------|--------------------------|----|--|
| d                                                                                             | 2 <u>52</u><br>2 | 州小寧 Broad<br>S能咭紀錄  | Learning Asia | Primary | School<br>選擇學: | 生:重小             | <u>激</u> 、                    | 201       | 個人紀錄                     |    |  |
| Ę                                                                                             | 100 23% 100 100  |                     |               |         |                |                  |                               |           |                          |    |  |
| ※ ● 結存: \$1,296.60 #存: \$1,296.60 #後更新: 2018-05-10 16:42:53 ################################# |                  |                     |               |         |                |                  |                               |           | -                        |    |  |
|                                                                                               |                  |                     |               | 交易額     |                |                  |                               |           |                          |    |  |
|                                                                                               | #                | 交易時間                | 增值紀錄時间        | 別       | 增值             | 支出               | 交易内容                          | 结存        | 蒙考編號                     |    |  |
|                                                                                               | 1                | 2018-05-10<br>16:42 |               | 線費      |                | \$100.0          | 購買中又子典<br>- 購買中文字<br>典        | \$1,296.6 | PAY117782                |    |  |
|                                                                                               | 2                | 2018-05-10<br>16:11 |               | 繳費      |                | \$0.0            | <mark>2017-18</mark> 年度<br>捐款 | \$1,396.6 | PAY116898                |    |  |

情況二:中途離校或畢業離校

中途或畢業離校時,餘款全數由校方以現金或支票方式退回家長。